## Flashing an E-BUS Module

(Using Prism 2 version 4.5.0 and higher)

- 1. Download the software hex file from the drop down list on the Tech Support website and copy it into your PrismII folder.
- 2. Verify that your E-BUS module is connected via E-BUS and communicating with the Main controller.
- 3. Make sure whatever device (CommLink 5, USB-Link2) you are using to interface to Prism2 is set to high speed and either stand-alone or network depending if you have a single or multi-loop system.
- 4. Remove power from all modules on the loop except the current module being programmed.
- 5. Make sure the Main controller is powered on and is in the Unoccupied Mode with the Main Fan off.
- 6. Open Prism2 and go online to the Main controller that is attached to the E-BUS module or modules you want to flash.
- 7. From the Prism2 toolbar, *click* on "Communications", "Flash Selected Controller", and "Expansion Modules (Pass Thru)". The Pass Thru window will appear as shown:

| Pass Thru Flashing Expansion Modules [ 64 Bit Operating System ]                            |                  |       |                                      |  |  |  |  |
|---------------------------------------------------------------------------------------------|------------------|-------|--------------------------------------|--|--|--|--|
| Exit Advanced                                                                               |                  |       |                                      |  |  |  |  |
| Step #1 - Enter Loop and Unit Address of Main Controller                                    |                  |       |                                      |  |  |  |  |
| Loop: 1 Unit:                                                                               | 1                |       |                                      |  |  |  |  |
| Step #2 - Select Expansion Module                                                           |                  |       | NOTE: For best results, remove power |  |  |  |  |
|                                                                                             | 52) 💿 MHGRVX     | (132) | from all modules except the          |  |  |  |  |
| RSM Module #2 (15)                                                                          | 53) 💿 MODGAS-X   | (138) | current Module being Programmed.     |  |  |  |  |
| 🔘 RSM Module #3 (15                                                                         | 54) 💿 Pre-Heater | (157) | Make sure the Main Controller is     |  |  |  |  |
| RSM Module #4 (15)                                                                          | 55)              |       | In the Unoccupied Mode with the      |  |  |  |  |
| Step #3 - Select File                                                                       |                  |       | Main Fan Oπ.                         |  |  |  |  |
| HEX File:                                                                                   |                  |       | Select File                          |  |  |  |  |
| Step #4 - Select Program EBUS Button                                                        |                  |       |                                      |  |  |  |  |
| Program EBUS                                                                                |                  |       |                                      |  |  |  |  |
| Step #5 - Monitor Flash Progress with Progress Bar and Status Message                       |                  |       |                                      |  |  |  |  |
| HEX File Progress                                                                           | - <b>j</b> j     |       |                                      |  |  |  |  |
| 0%                                                                                          |                  |       |                                      |  |  |  |  |
| Ready Cancel Flash Cancel Flash Session if Errors Detected                                  |                  |       |                                      |  |  |  |  |
| Step #6 - When Progress reaches 100%, the Controller should start running within 5 seconds. |                  |       |                                      |  |  |  |  |

- 8. Step #1 Make sure you select the correct "loop" number and the correct "Unit" address of the Main Controller.
- 9. Step #2: Select the type of Expansion Module you are updating. Note: MODGAS-X includes XWR-1 and 10-to-1.
- 10. Step #3: *Click* on the <Select File> button which should take you to the PrismII folder and allow you to open or select the hex file you previously downloaded.
- 11. Step #4: *Click* the <Program E-BUS> button.
- 12. Step #5: Monitor the programming progress with the Hex File Process progress bar. .
- 13. Step #6: When the Progress Bar reaches 100%, the Main controller and E-BUS module LEDs will start blinking again and be at normal operation.
- 14. You can verify the correct version of software in the E-BUS module's LCD display.
- 15. For optional verification steps, *click* the <Advanced> button on the Flash Controller toolbar. The following window will display:

| Optional Verification Steps                                                               |                                                                                                |   |                     |                                       |  |  |  |  |
|-------------------------------------------------------------------------------------------|------------------------------------------------------------------------------------------------|---|---------------------|---------------------------------------|--|--|--|--|
| Show Details                                                                              | Is Factory Personnel Use This Option to Check Communications Status While Flashing             |   |                     |                                       |  |  |  |  |
| Reset Ebus To Verify ID's and Versions, the Unit must be Reset to Access this information |                                                                                                |   |                     |                                       |  |  |  |  |
| Get Info                                                                                  | Get Info Select this within 5 seconds of Reset to load ID's and Versions and Finalization Data |   |                     |                                       |  |  |  |  |
|                                                                                           | Hardware ID:                                                                                   | - | Finaliza            | ation Data                            |  |  |  |  |
|                                                                                           | Hardware Version:                                                                              | - | Int Flash Length: 0 |                                       |  |  |  |  |
| Boot Loader ID:<br>Boot Loader Ver:<br>Application ID:                                    | Boot Loader ID:                                                                                | - |                     | 0                                     |  |  |  |  |
|                                                                                           | Boot Loader Version:                                                                           | - | Finalize HEX        | Select this to Manually Finalize Unit |  |  |  |  |
|                                                                                           | Application ID:                                                                                | - |                     | Requires Factory Assistance.          |  |  |  |  |
|                                                                                           | Application Version:                                                                           | - |                     |                                       |  |  |  |  |

**NOTE:** You should notify WattMaster Tech Support prior to using the *Optional Verification Steps Window*.